# Wordpress na serveru endora.cz

## Vyberte si doménu zdarma, vyberte program Free a postupujte dál viz obrázky z procesu registrace, instalace:

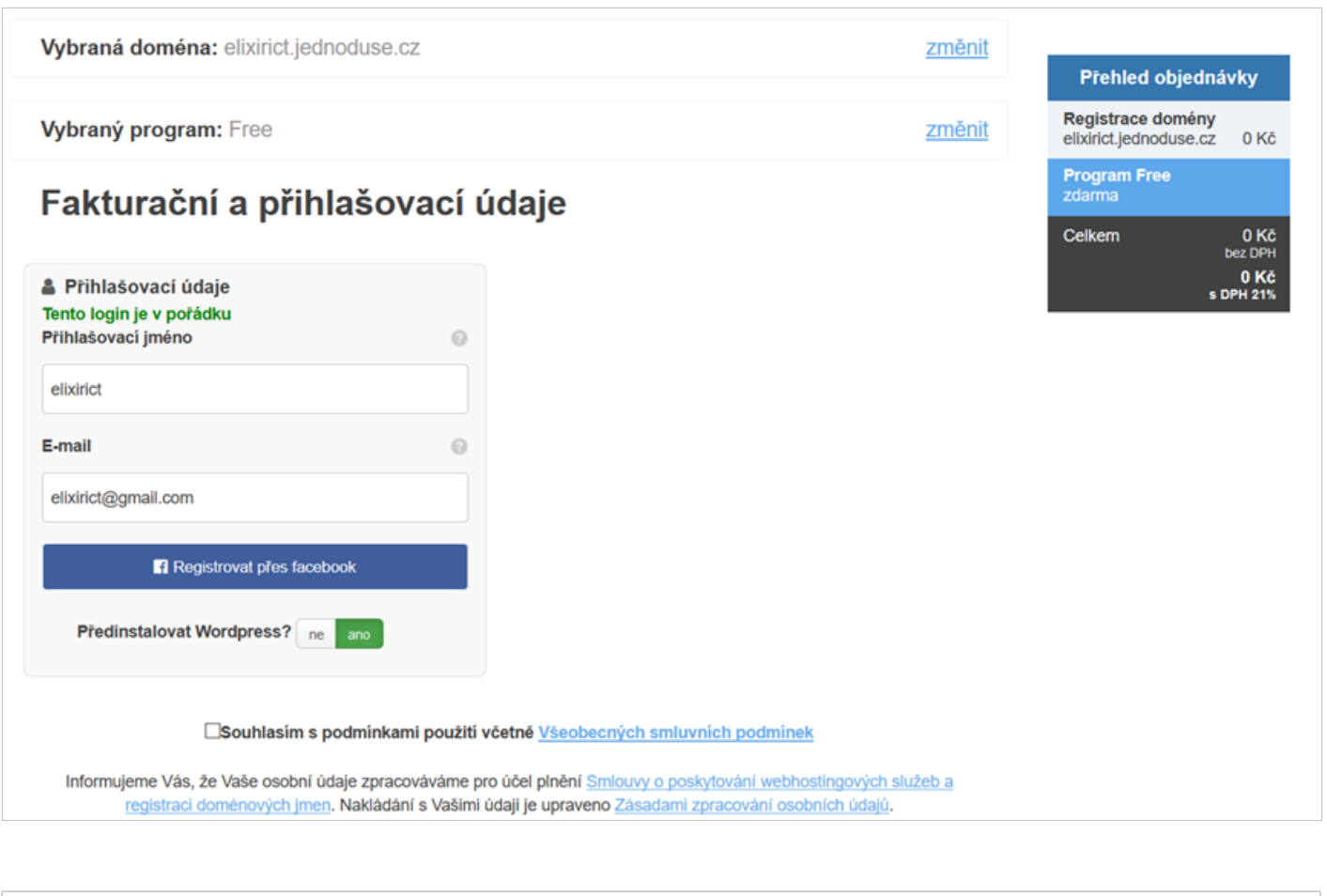

## Objednávka byla dokončena

O Služby budou dostupné do 30ti minut

#### Přehled objednávky

| Název domény:       | elixirict.jednoduse.cz |
|---------------------|------------------------|
| Program:            | free                   |
| Přihlašovací jméno: | elixirict              |
| E-mail:             | elixirict@gmail.com    |

#### Aktivace účtu

1. Pro aktivaci účtu je potřeba potvrdit platnost emailu kliknutím na link, který vám byl zaslán v uvítacím emailu.

Po aktivaci účtu se do vaší administrace můžete přihlásit na adrese <u>https://webadmin.endora.cz</u>.

# Pohled na administraci na webadmin.endora.cz

|    | Doporučujeme: Aktivujte si účet a získáte více prostoru pro všechny vaše stránky.                        |                                                                                                    |  |  |  |  |  |  |
|----|----------------------------------------------------------------------------------------------------|----------------------------------------------------------------------------------------------------|--|--|--|--|--|--|
| ٢  | Server slonice je v pořádku                                                                              | Webové prostory                                                                                                    |  |  |  |  |  |  |
| 3  | Webové prostory                                                                                          | Free NEOVĚŘENÝ                                                                                                    |  |  |  |  |  |  |
|    | TAK MÁLO ČASU<br>UŽ VÁM ZBÝVÁ<br>29 17<br>minut sekund<br>NEŽ PŘIJDETE<br>O 50% SLEVU<br>NA PROGRAM PLUS | Co získáte ověřením účtu?       Jak si vytvořit rychle stránky?         • více prostoru pro webové stránky       1. klikněte na tlačítko níže nebo na ikonku 🌣 Aplikace         • vroce prostoru pro webové stránky       1. klikněte na tlačítko níže nebo na ikonku 🌣 Aplikace         • vroce prostoru pro webové stránky       1. klikněte na tlačítko níže nebo na ikonku 🌣 Aplikace         • statistiky návštěvnosti       2. vyberte si editační systém, který vám vyhovuje (doporučujeme WordPress)         • program Plus na vybranou doménu dva měsíce zdarma       3. přečtěte si popis, kde najdete administraci (adresa, uživatejské jméno,)         • plohodontný Free program nastálo ke všem vašim doménám       4. pak už stačí jen stisknout tlačítko "Nainstalovat" a řídit se pokyny <ul> <li>Vpgradovat</li> <li>nebo II <u>Ověřit pomocí SMS</u></li> <li>Mainstalovat</li> <li>Mordpress videonávod</li> </ul> |  |  |  |  |  |  |
|    | AKTIVOVAT SLEVU                                                                                          | Dosazené místo. Aktualizace 1x denně Počet souborů. Aktualizace 1x denně 🍀 Přenesená data. Aktualizace 1x za hodinu Doména 📮 🔓 🗱 Varianta                                                                                                    |  |  |  |  |  |  |
| 8  | Správce domén                                                                                            | elixirict.jednoduse.cz (2 0% 0% 0% 0% esizby programu Free nejsou aktivní,<br>attivite zi a SMSkvu nako uporaduje                                                                                                    |  |  |  |  |  |  |
| -  | Správce souborů                                                                                          |                                                                                                    |  |  |  |  |  |  |
| († | FTP účty                                                                                                 | + Přidat doménu                                                                                                    |  |  |  |  |  |  |
|    | Databáze MySQL                                                                                           |                                                                                                    |  |  |  |  |  |  |

# Ukázka mailu informujícího o dokončení instalace Wordpressu a možnosti přihlášení k jeho administraci:

Webhosting Endora.cz info@endora.cz prostřednictvím domény stable.cz

komu: já 💌

Dobrý den,

vaše instalace Wordpressu byla právě dokončena. Vaši novou prezentaci najdete zde: http://elixirict.jednoduse.cz

Přistup do administrace: URL: <u>http://elixirict.jednoduse.cz/wp-login.php</u> Uživatel: administrator Heslo: xo98X6G0 E-mail administrátora: <u>elixirict@gmail.com</u>

# Přihlášení k Wordpressu:

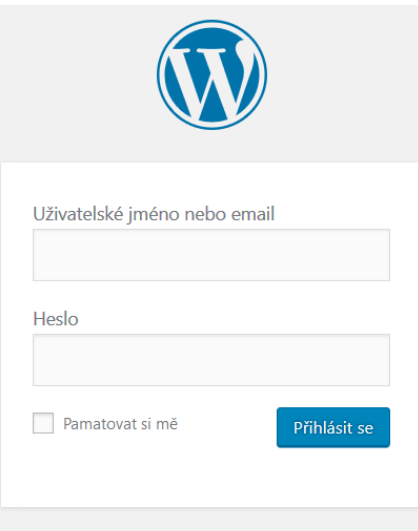

Zapomněli jste heslo?

| ← Zpět: Můj nový Wordp | ress na |  |  |  |  |
|------------------------|---------|--|--|--|--|
| elixirict.jednoduse.cz |         |  |  |  |  |

# Po přihlášení vidíme tzv. Nástěnku a také můžeme vybrat "zobrazit web" vlevo nahoře

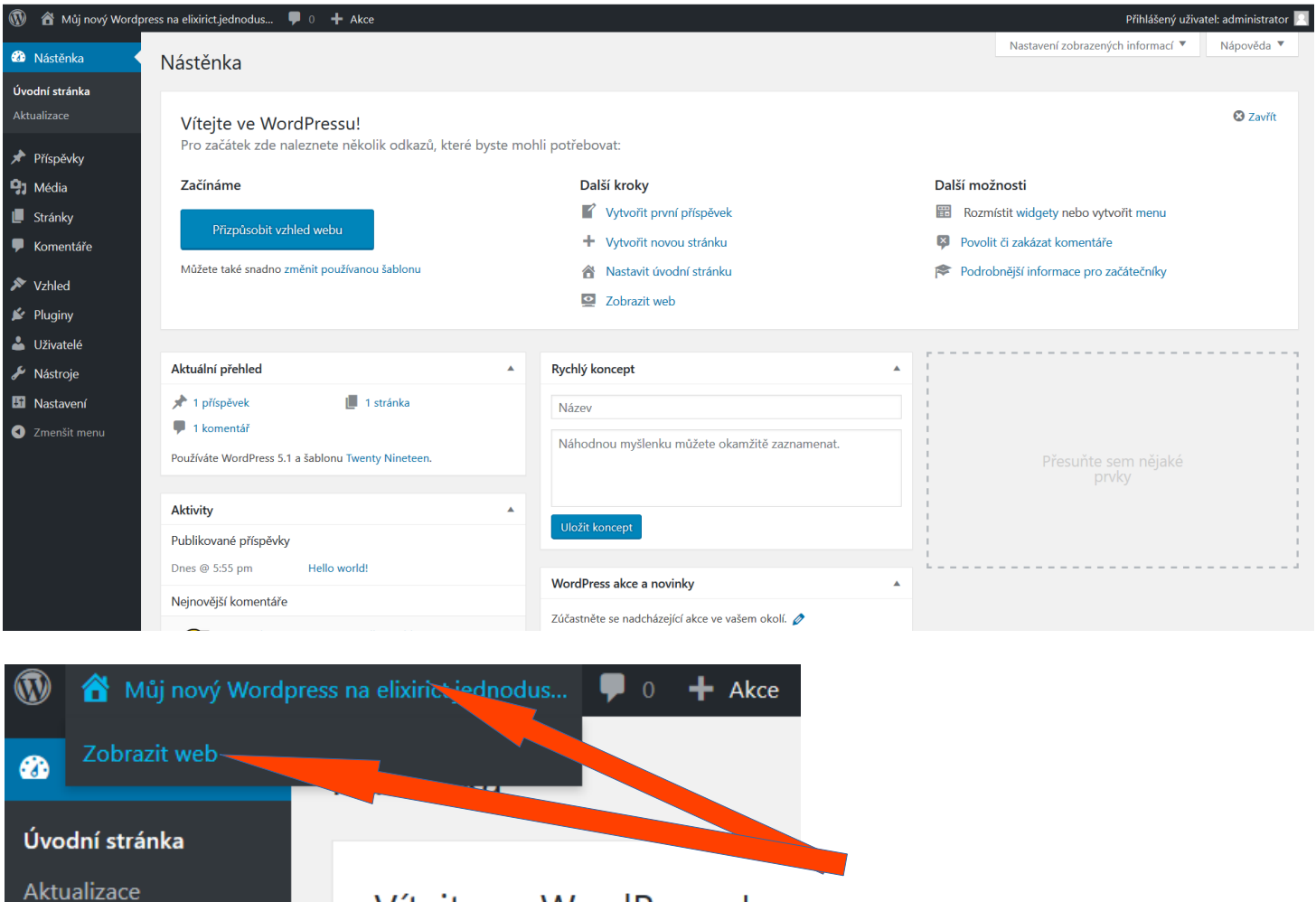

Vítejte ve WordPressu! Pro začátek zde naleznete několik

# A tady je náhled právě spuštěného webu ve Wordpressu, zatím vzhled nic moc..

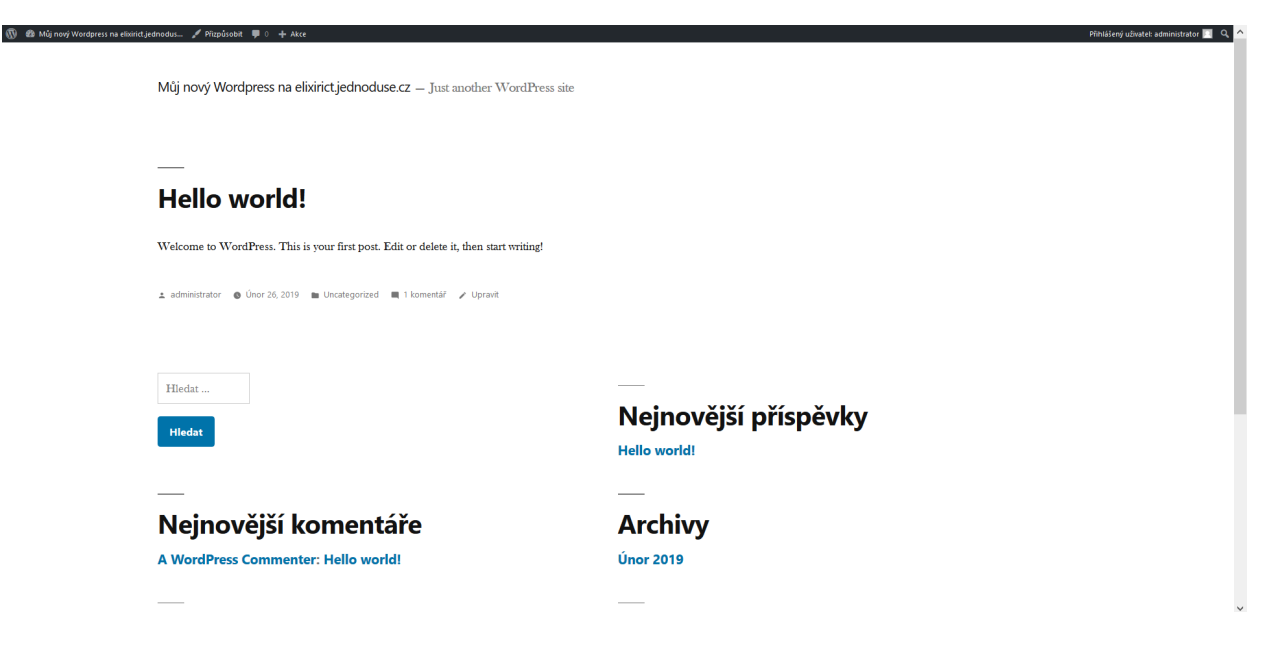

# Založení webu a instalace je téměř automatická. Po přihlášení začínáme s nastavením a vylepšením vzhledu:

## Příklad nastavení vzhledu úvodní stránky... Nastavení – Zobrazování

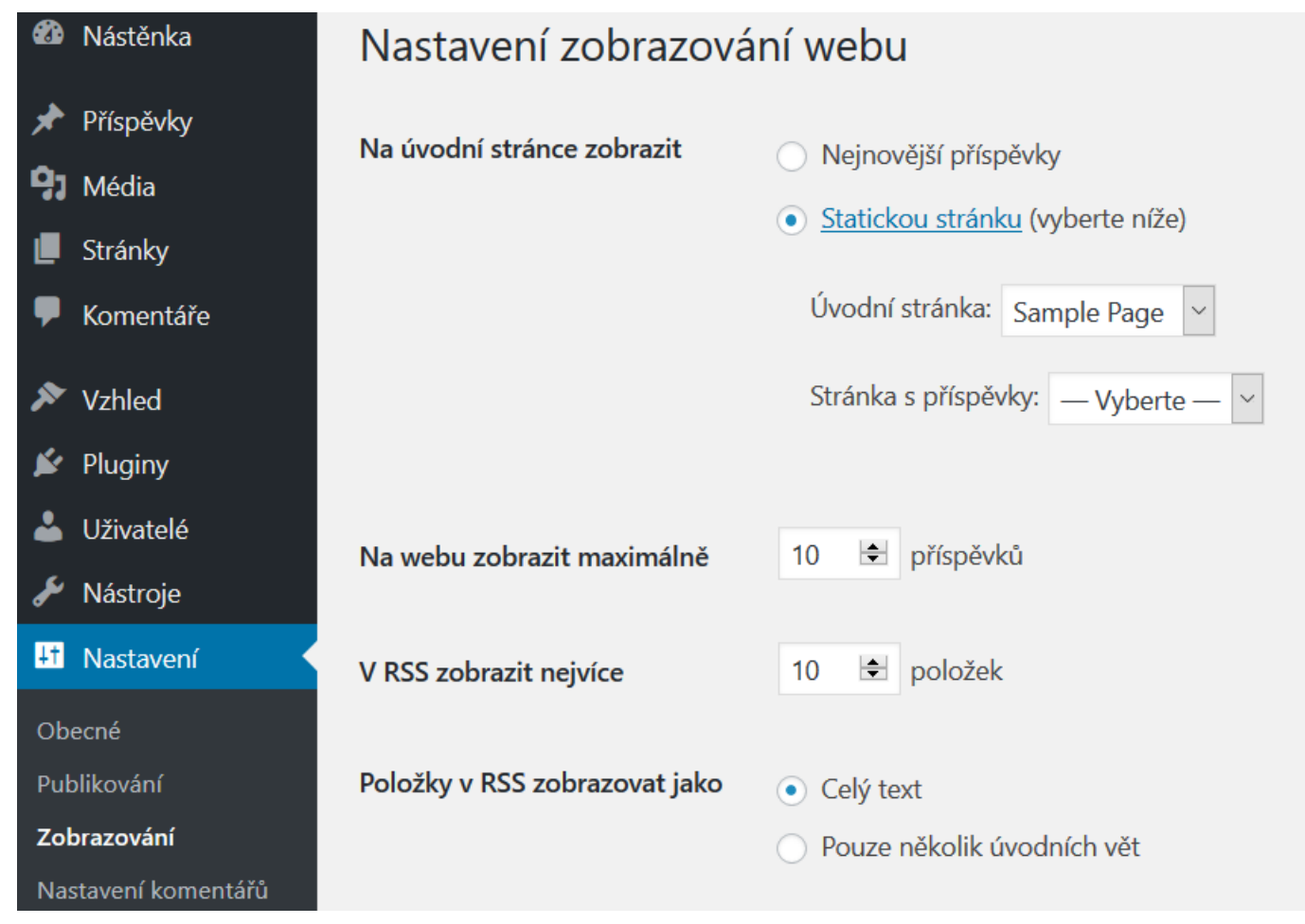

## Vlevo vzhled "blogu" a vpravo statické stránky

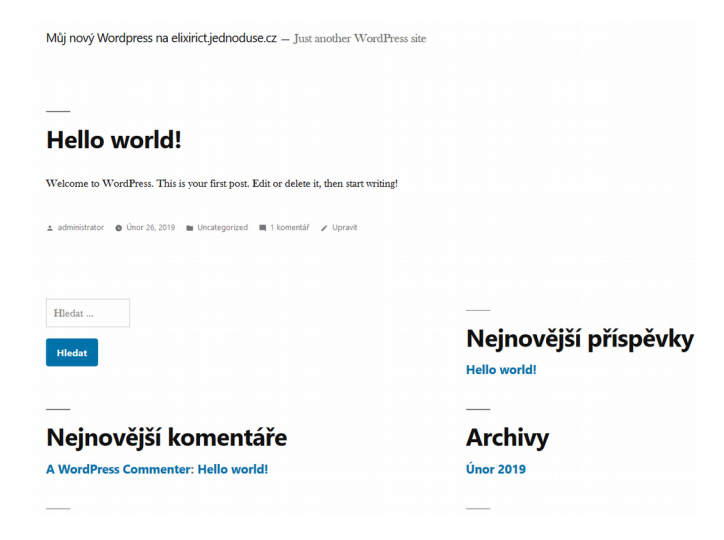

Můj nový Wordpress na elixirict.jednoduse.cz – Just another WordPress site

#### Sample Page

This is an example page. It's different from a blog post because it will stay in one place and will show up in your site navigation (in most themes). Most people start with an About page that introduces them to potential site visitors. It might say something like this:

Hi there! I'm a bike messenger by day, aspiring actor by night, and this is my website. I live in Los Angeles, have a great dog named Jack, and I like piña coladas. (And gettin' caught in the rain.)

... or something like this

The XYZ Doohickey Company was founded in 1971, and has been providing quality doohickeys to the public ever since. Located in Gotham City, XYZ employs over 2,000 people and does all kinds of awesome things for the Gotham community.

As a new WordPress user, you should go to your dashboard to delete this page and create new pages for your content. Have fun!

# Poté, co si projdeme Nastavení, podíváme se na položku Vzhled – Šablony...

Výchozí šablonu vidíme vlevo, další dvě si můžeme aktivovat a hned tedy vyzkoušet kliknutím na Aktivovat po najetí na šablonu myší…

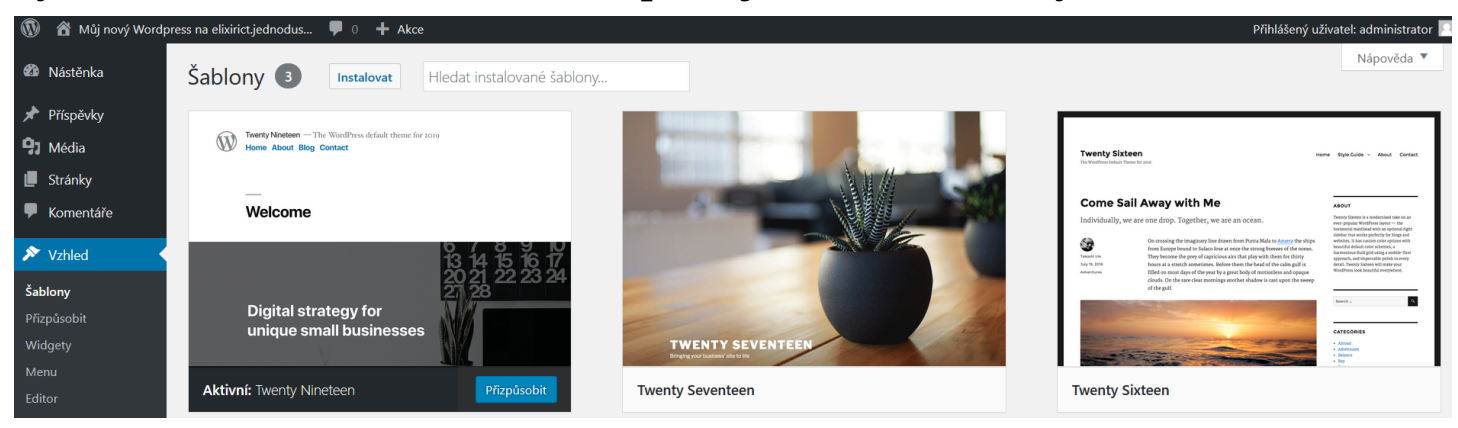

# Máme zde vždy jen několik předinstalovaných šablon, další si ale snadno prohlédneme, vyzkoušíme a nainstalujeme přes tlačítko Instalovat nahoře...

Porovnání výchozí šablony a šablony Twenty Sewenteen:

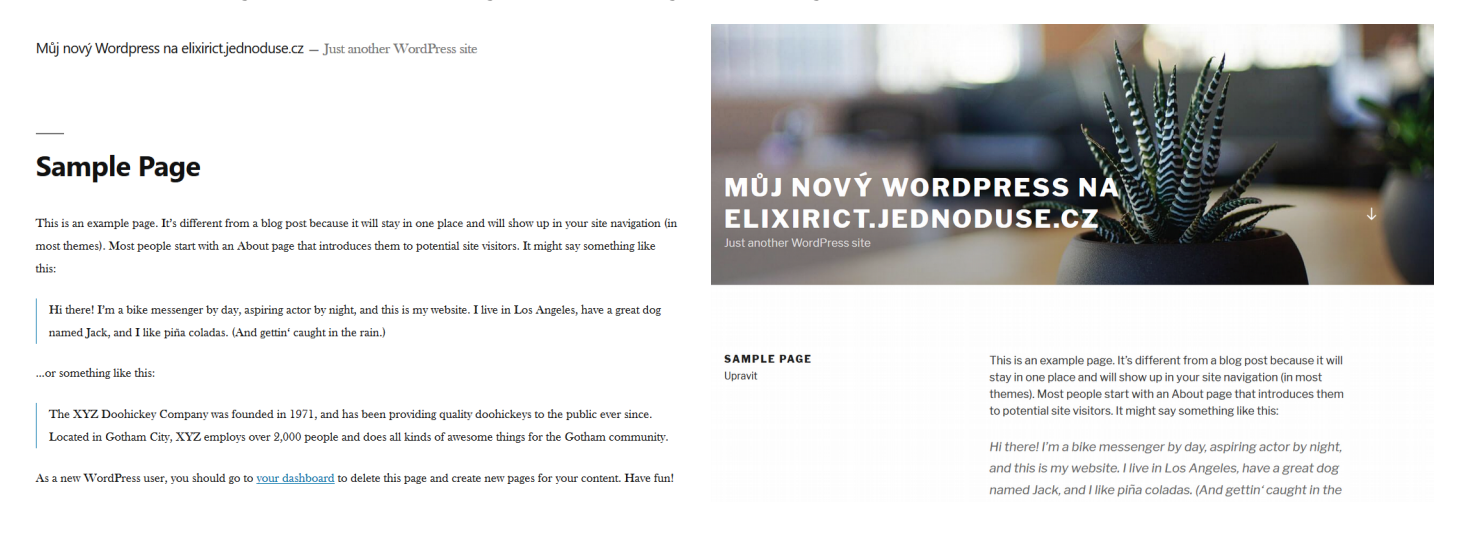

## Náhled stránky s instalací dalších šablon:

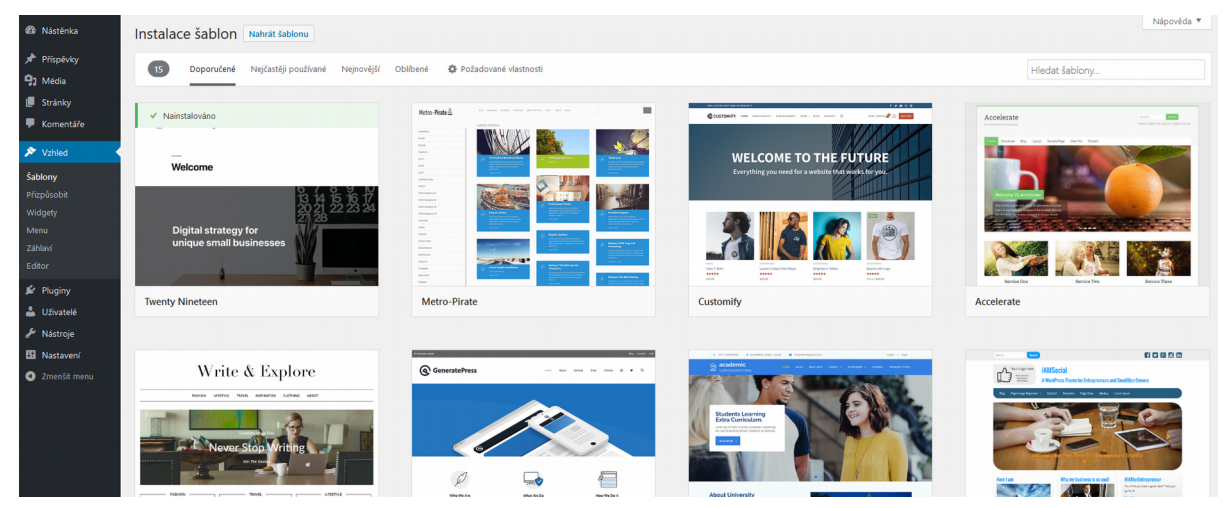

### Velmi rychle tedy můžeme dostat vzhled webu přizpůsobený našim potřebám:

# Můj nový Wordpress na elixirict.jednoduse.cz

Just another WordPress site

#### Add a menu

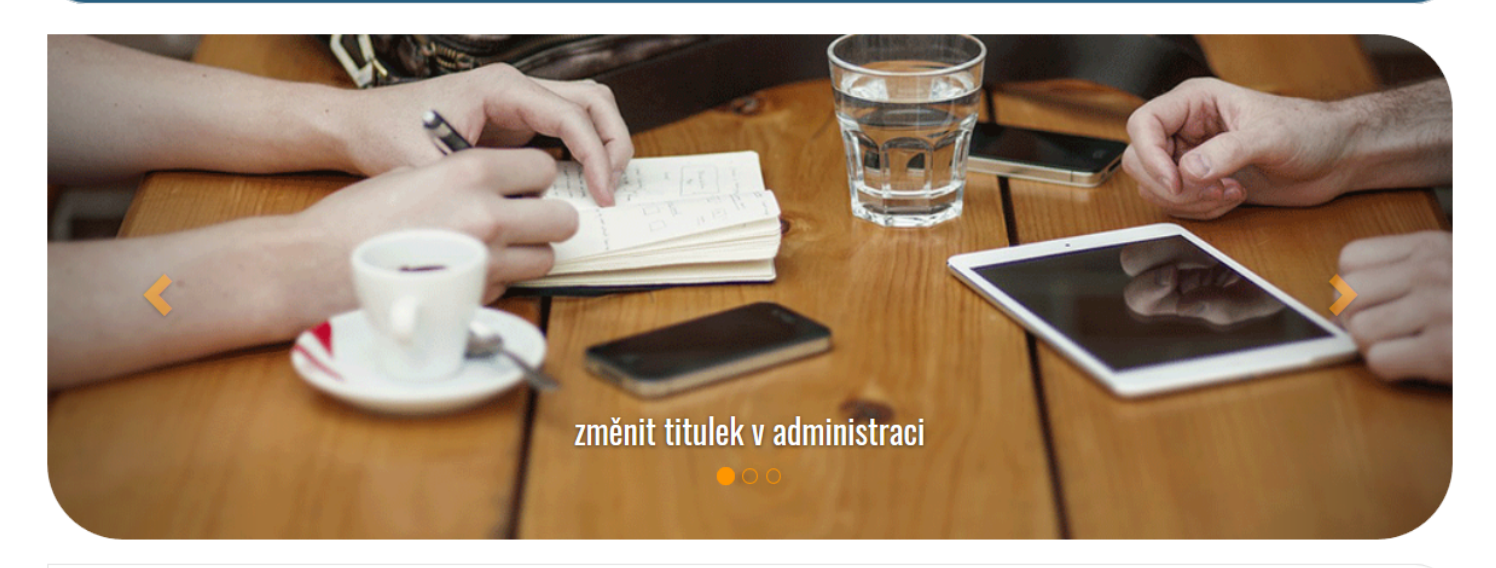

#### Sample Page

This is an example page. It's different from a blog post because it will stay in one place and will show up in your site navigation (in most themes).

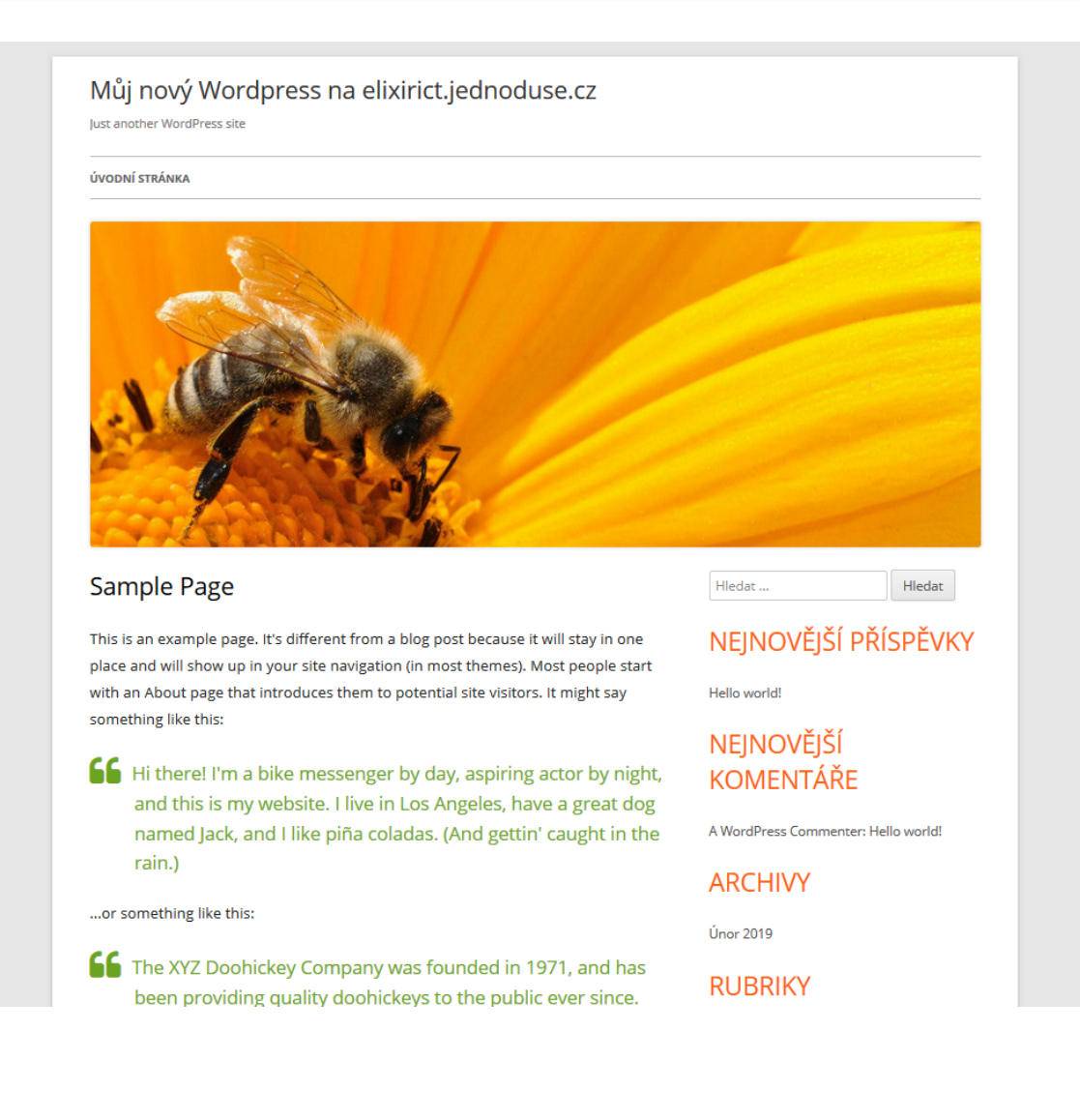

## V další fázi doporučuji podívat se na Uživatele (mohu založit přístup pro spolupracovníky).

| 🔞 🗥 Mûj nový Wordpress na elixirict.jednodus 투 0 🕂 Akce Přihlášený uživatel: administrator 📃 |                   |                                    |                       |                      |                   |                  |  |  |
|----------------------------------------------------------------------------------------------|-------------------|------------------------------------|-----------------------|----------------------|-------------------|------------------|--|--|
| -                                                                                            | Nástěnka          |                                    | de                    | Nastavení zobraz     | ených informací 🔻 | Nápověda 🔻       |  |  |
| *                                                                                            | Příspěvky         | Celkem (2)   Administrátor (1)   Š | éfredaktor (1)        |                      |                   | Hledat uživatele |  |  |
| 9,                                                                                           | Média             | Hromadné úpravy 🗸 Použít           | Změnit úroveň uživate | elů 🖌 Změnit         |                   | 2 položky        |  |  |
|                                                                                              | Stránky           | Uživatelské jméno                  | Jméno                 | Email                | Úroveň            | Příspěvky        |  |  |
| •                                                                                            | Komentáře         | administrator                      | _                     | elixirict@gmail.com  | Administrátor     | 1                |  |  |
| \$\$<br>\$\$                                                                                 | Vzhled<br>Pluginy | malicek                            | Karel Malý            | maly.pokus@seznam.cz | Šéfredaktor       | 0                |  |  |
| <b>.</b>                                                                                     | Uživatelé         |                                    |                       |                      |                   |                  |  |  |
| Pře                                                                                          | ehled uživatelů   | Uživatelské jméno                  | Jméno                 | Email                | Úroveň            | Příspěvky        |  |  |
| Vyt                                                                                          | tvořit uživatele  | Hromadné úpravy 🗸 Použít           | Změnit úroveň uživate | elů 🗸 Změnit         |                   | 2 položky        |  |  |

Pokud používáme **web formou blogu** s postupně přibývajícími příspěvky, nastavíme asi jen logo nahoře, menu a pak **naše práce bude spočívat v psaní článků v sekci Příspěvky**.

Jestliže se věnujeme webu, kde je **hlavní stránka a podstránky** a příspěvky se zobrazují na úvodní stránce, nebo na podstránkách, budeme **nejprve řešit sekci Stránky** a teprve **po donastavení webu budeme nejvíce používat Příspěvky**.

Každopádně v obou případech vytváříme jak nové stránky, tak příspěvky a to jak a kde se zobrazují už přizpůsobuje samotná šablona a naše nastavení...

## BLOG se základním menu

## WEB s podstránkami a příspěvky na nich

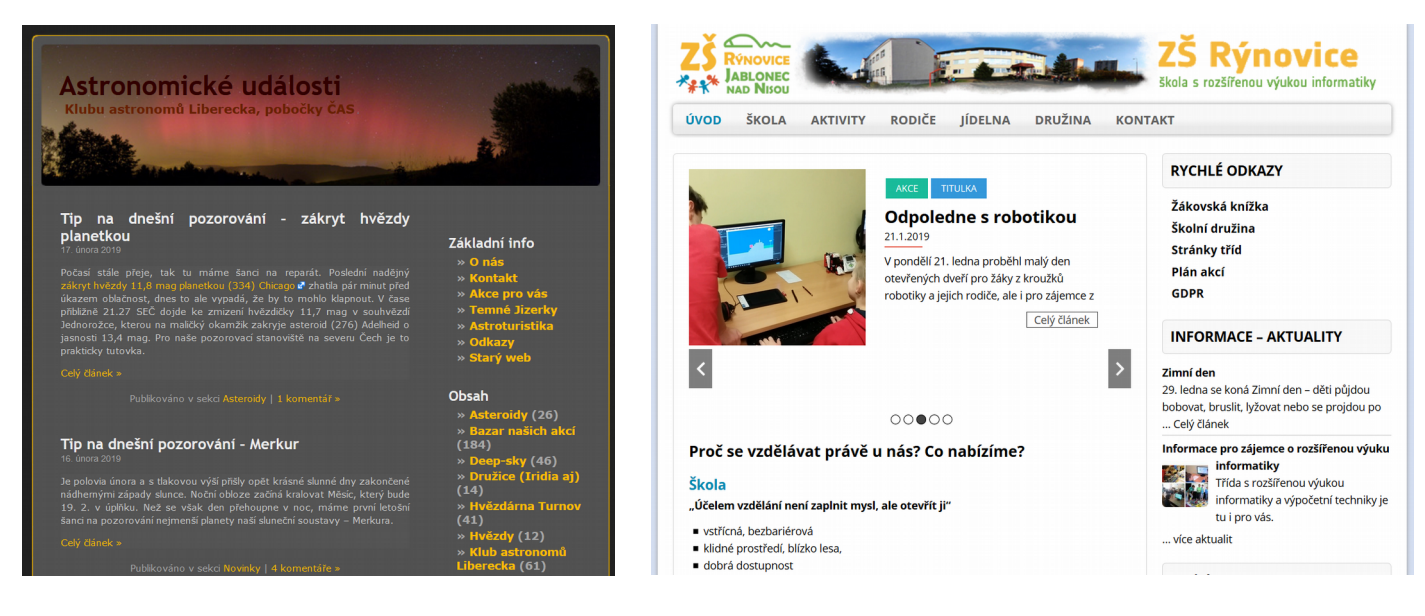

A teď hlavně s chutí do toho. Základ webu se dá takto vytvořit za víkend :-)